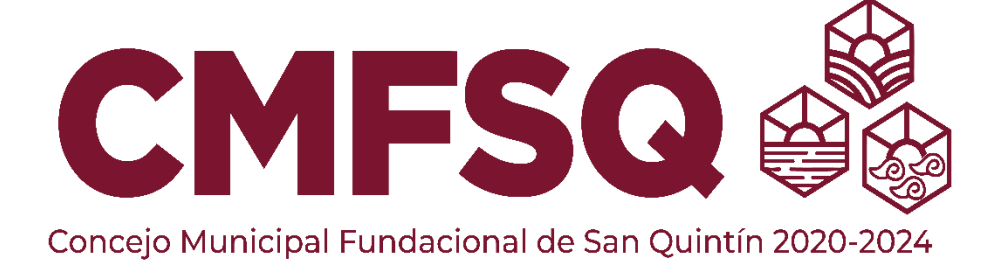

## DIRECCIÓN DE TECNOLOGÍA

### GUÍA DE USUARIO PAGO EN LÍNEA DE PREDIAL

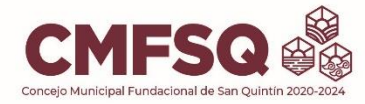

Para acceder al Portal de Pago en línea de predial ingresamos mediante la siguiente URL

### https://www.sanquintin.gob.mx/

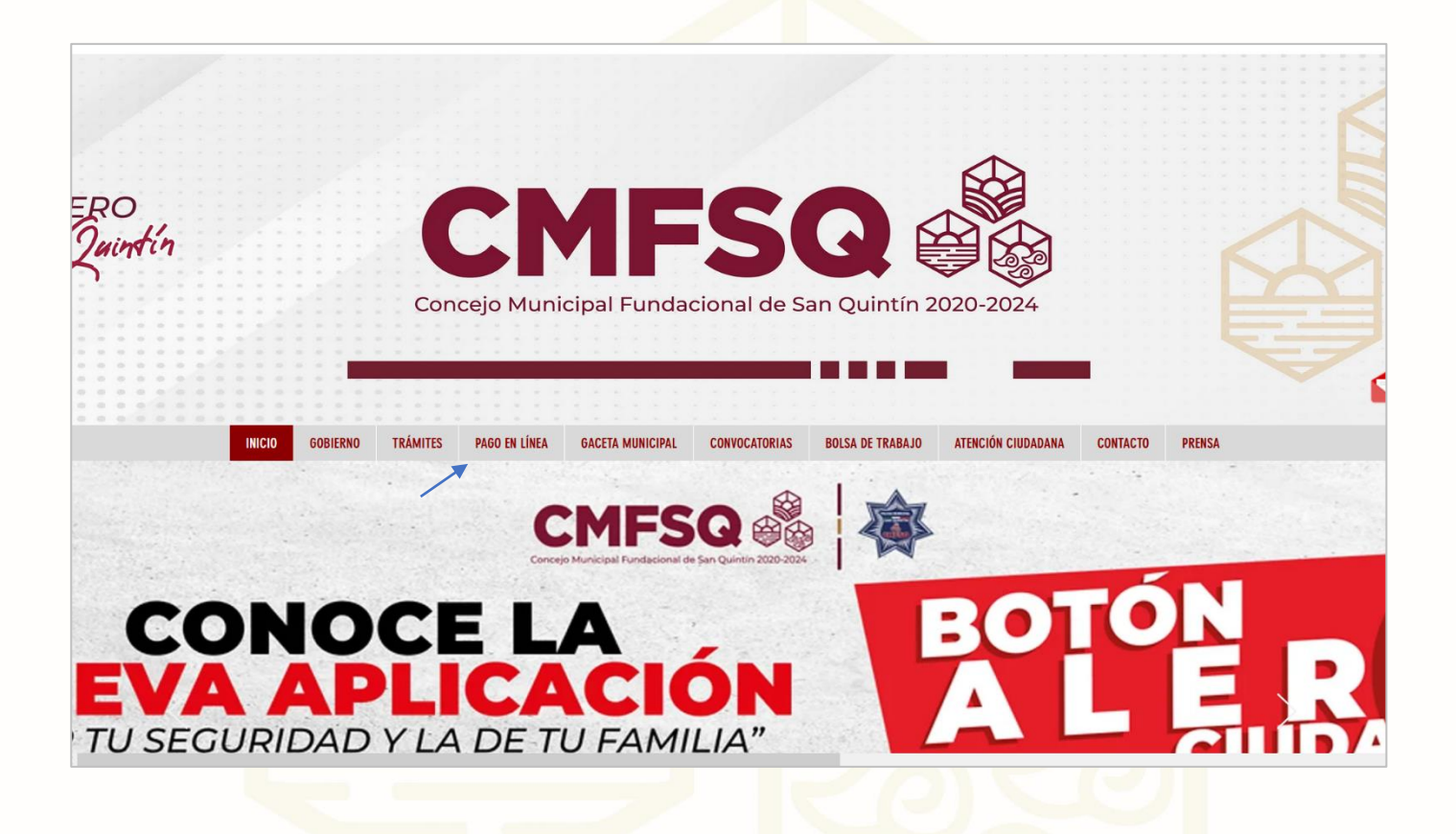

Clic en Pago en Línea en el menú de navegación

En la siguiente pagina se mostrarán dos botones de redireccionamiento

#### PAGO DEL PREDIAL EN LINEA

<u>FACTURACIÓN</u>

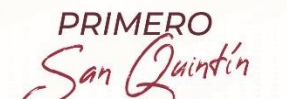

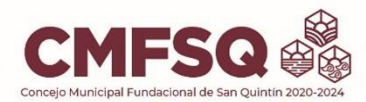

| INICIO GOBIERNO TRÁMITES PAGO EN LÍNEA GACETA MUNICIPAL CONVOCATORIAS                                                                   | BOLSA DE TRABAJO ATENCIÓN CIUDADANA CONTACTO PRENSA                            |
|----------------------------------------------------------------------------------------------------|--------------------------------------------------------------------------------|
| EACTUDAC                                                                                                    | CIÓN                                                                           |
| FACIURA                                                                                                    |                                                                                |
|                                                                                                    |                                                                                |
| PAGO DEL PREDIAL EN                                                                                                    |                                                                                |
| TRANSFERENCIAS ELECTR                                                                                                    | RÓNICAS                                                                        |
| Si usted realizo su pago mediante transferen<br>comuníquese al teléfono (616) 16- 6-89<br>barria comuníquese al teléfono (616) 16- 6-89 | encia electrónica por favor<br>1920 o a los correos<br>Conceptintin gabany por |
| solicitar la impresión de su recibo de pago.                                                                                            | <u>asanquintin goo.iix</u> para                                                |
|                                                                                                    |                                                                                |
|                                                                                                    |                                                                                |
| FACTURACIÓN                                                                                                    |                                                                                |

Clic en Pago de Predial en línea será redireccionado a la siguiente URL

https://recaudador.mx/re serviciosinternet/faces/servicios

Clic Impuesto Predial (Paga aquí)

| alizar el pago de su predial.<br>'Nuevo usuario'' para registrarse.         |                                          |
|-----------------------------------------------------------------------------|------------------------------------------|
| impresión de recibo de pago                                                 |                                          |
| Ir                                                                          |                                          |
|                                                                             |                                          |
|                                                                             |                                          |
|                                                                             |                                          |
|                                                                             |                                          |
| tomunicación S.A. de C.V. Copyright @ 2006-2021 Todos los derechos reservad | 95                                       |
| .0                                                                          | Ir Ir Ir Ir Ir Ir Ir Ir Ir Ir Ir Ir Ir I |

PRIMERO San Quintín

Calle Primera s/n Fraccionamiento Ciudad de San Quintín, Municipio de San Quintín B.C., C.P. 22930

Concejo Municipal Fundacional de San Quintín

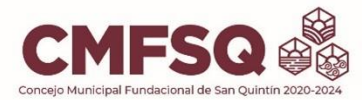

El Siguiente paso es dar clic en Iniciar

| CONCEJO MUNICIPAI FUND           | ISQ                                                                |                                                                                                    |                                                     |
|----------------------------------|--------------------------------------------------------------------|----------------------------------------------------------------------------------------------------|-----------------------------------------------------|
| Paga tu impuesto I               | PREDIAL aquí                                                       |                                                                                                    | 👗 Usuario                                           |
|                                  |                                                                    |                                                                                                    | Anterior Iniciar                                    |
|                                  | Dependencia<br>Dependencia:<br>Unidad responsable:<br>Descripción: | TESORERÍA<br>PREDIAL<br>Consulta y paga tu impuesto Predial. Presiona el botón Iniciar / Continuar. |                                                     |
|                                  |                                                                    |                                                                                                    | Anterior                                            |
| Recau<br>Políticas de cancelació | dador vDEV_SNQ_20230323<br>in y devolución                         | Tecnología de Gestión y Comunicación S.A. de C.V.                                                   | Copyright @ 2006-2021 Todos los derechos reservados |

Por reglamentación Federal las claves catastrales son de 31 dígitos

Puede capturar la clave en 3 segmentos y 3 números

Por ejemplo, PD-011-015

| CMFSQ<br>Concejo Municipal Fundacional de San Quintín 2020-2024                                                                             |                  |                     |                                   |
|----------------------------------------------------------------------------------------------------|------------------|---------------------|-----------------------------------|
| Paga tu impuesto PREDIAL aquí                                                                                                    | 8 Iniciar sesión | Nuevo usuario       | Recuperar contraseña              |
|                                                                                                    |                  |                     |                                   |
| Cambio de formato de la clave catastral.<br>Tu clave catastral anterior era de 3 segmentos y 3 números                                      |                  |                     |                                   |
| XXX-XXX-XXX                                                                                                    |                  |                     |                                   |
| Ahora por reglamentación federal será de 31 dígitos.<br>Puedes utilizar tu clave anterior y se convertirá automáticamente al nuevo formato. |                  |                     |                                   |
| * Capture su clave catastral:                                                                                                    |                  |                     |                                   |
| Continuar Cancelar                                                                                                    |                  |                     |                                   |
|                                                                                                    |                  |                     |                                   |
| Recaudador vDEV_SNQ_20230323 Tecnología de Gestión y Comunicación S.A. de C  Políticas de cancelación y devolución                          | ₩.               | Copyright ® 2006-20 | )21 Todos los derechos reservados |

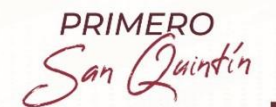

Calle Primera s/n Fraccionamiento Ciudad de San Quintín, Municipio de San Quintín B.C., C.P. 22930

Concejo Municipal Fundacional de San Quintín

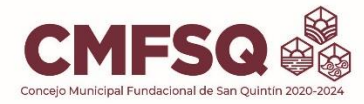

San Quintin

Al ingresar la Clave Catastral de tres segmentos en automático se convierte a clave de 31 dígitos

Clic en Continuar

| CMFSQ                                                                                                    |                                                                            |                    |                                    |
|----------------------------------------------------------------------------------------------------|----------------------------------------------------------------------------|--------------------|------------------------------------|
| Paga tu impuesto PREDIAL aquí                                                                                                    | 💍 Iniciar sesi                                                             | ón Nuevo usuario   | Recuperar contraseña               |
|                                                                                                    |                                                                            |                    |                                    |
| Cambio de formato de la clave catastral.<br>Tu clave catastral anterior era de 3 segmentos y 3 núme<br>XXX-XXX-XXX<br>Ahora por reglamentación federal será de 31 dígitos.<br>Puedes utilizar tu clave anterior y se convertirá automát<br>* Capture su clave catastra | os<br>camente al nuevo formato.<br>: 02-001-006-00-0001-PD-011-015-00-0000 |                    |                                    |
|                                                                                                    | Continuar Cancelar                                                         |                    |                                    |
| Recaudador vDEV_SNQ_20230323<br>▶ Políticas de cancelación y devolución                                                                                                    | ecnología de Gestión y Comunicación S.A. de C.V.                           | Copyright ® 2006-2 | 2021 Todos los derechos reservados |

En la siguiente pagina nos permite seleccionar Periodos a Pagar si nuestra clave catastral tiene adeudos anteriores.

Si la clave catastral no tiene adeudos anteriores y solo tiene adeudo al año actual damos clic en siguiente.

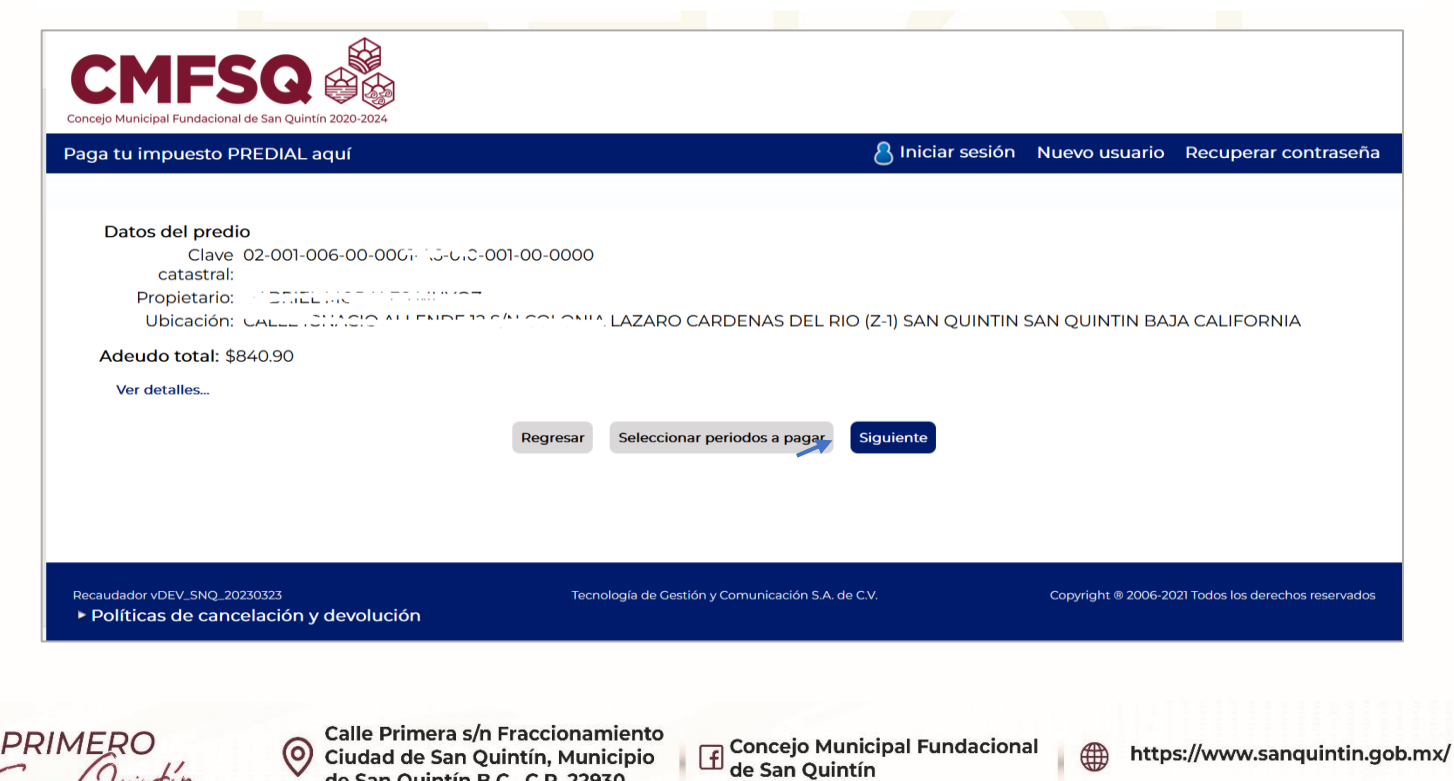

de San Quintín B.C., C.P. 22930

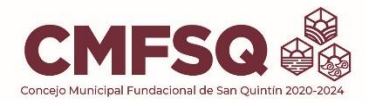

#### Seleccionamos los periodos apagar y damos clic en siguiente.

|                                                                      |                                                                                        |                                                                |                                  | <u> </u>                  |                            |                                                                                 |
|----------------------------------------------------------------------|----------------------------------------------------------------------------------------|----------------------------------------------------------------|----------------------------------|---------------------------|----------------------------|---------------------------------------------------------------------------------|
| iga tu impuest                                                       | to PREDIAL                                                                             | aquí                                                           |                                  | 8 Iniciar sesió           | ón Nuevo usuaric           | Recuperar contrase                                                              |
| Datos del pr<br>Cla                                                  | redio<br>ave 02-001-0                                                                  | 006-00-000]-/\5-0-()-                                          | -001-00-0000                     |                           |                            |                                                                                 |
| Propietar<br>Ubicació                                                | irio: (                                                                                |                                                                | ⊆ 5/13 COLONIA LAZARO CARDENA    | S DEL RIO (Z-1) SAN QUINT | TIN SAN QUINTIN BA         | AJA CALIFORNIA                                                                  |
| Adeudo tota                                                          | al: \$840.90                                                                           |                                                                |                                  |                           |                            |                                                                                 |
| S                                                                    | Seleccionado                                                                           | )                                                              | Descripción                      |                           | Periodo                    | Importe                                                                         |
|                                                                      |                                                                                        | CRUZ ROJA<br>PREDIAL REZAGO<br>PREDIAL                         | >                                |                           | 2023/1<br>2022/1<br>2023/1 | \$10.00<br>\$462.76<br>\$368.14                                                 |
|                                                                      |                                                                                        |                                                                |                                  | ×                         |                            |                                                                                 |
|                                                                      |                                                                                        |                                                                | Regresar Siguie                  | ente                      |                            |                                                                                 |
| caudador vDEV_SNG<br>Políticas de ca                                 | IQ_20230323                                                                            | v devolución                                                   | Tecnología de Gestión y Comunic  | cación S.A. de C.V.       | Copyright ® 2006-          | 2021 Todos los derechos reserva                                                 |
| caudador.mx/re_servicios                                             | vinternet/faces/predia                                                                 | ,                                                              |                                  |                           |                            |                                                                                 |
|                                                                      | sintemet/races/predia                                                                  | I-task-flow/predialBusg?_adf.ctrl-sta                          | tte=i14w3k56m_41#                |                           |                            |                                                                                 |
|                                                                      | sintemet/races/predia                                                                  | -task-flow/predialBusg/_adf.ctrl-sta                           | te=114v3k56m_41#_                |                           |                            |                                                                                 |
|                                                                      | santennet/races/predia                                                                 | -task-tiow/oredialBusg/ adt.ctri-sta                           | te_i14w3k56m_41#                 |                           |                            |                                                                                 |
| CMF                                                                  | -SQ                                                                                    | L'East-tiow/predialitisor/ adt/th-sta                          | te_i14w3k56m_41#                 |                           |                            |                                                                                 |
| CMF<br>neejo Municipal Funda<br>ga tu impues                         | acional de San Qui                                                                     | LEase-trow/peredialBlusor/adt/tm-sta                           | to_i14w3k56m_41#                 | A Iniciar sesio           | ón Nuevo usuario           | Recuperar contrase                                                              |
| CMF<br>ncejo Municipal Funda<br>uga tu impues                        | acional de San Qui                                                                     | Intin 2020-2024                                                | to-i14w3k56m.41#                 | 8 Iniciar sesio           | ón Nuevo usuario           | Recuperar contrase                                                              |
| CMF<br>ncejo Municipal Funda<br>ga tu impues                         | iacional de San Qui<br>sto PREDIAL                                                     | LEase-tiow/oredialBluso/ adlctri-sta<br>ntin 2020-2024         | to_i14w3k56m_41#                 | 8 Iniciar sesio           | ón Nuevo usuario           | • Recuperar contrase                                                            |
| CMF<br>ncejo Municipal Funda<br>ga tu impuesi                        | acional de San Qui                                                                     | LEase thow/peredialBlusor/adt/th-sta<br>ntin 2020-2024<br>aquí | to_i14w3k56m_41#                 | 8 Iniciar sesio           | ón Nuevo usuario           | • Recuperar contrase                                                            |
| constant impuest                                                     | to prediate                                                                            | ealizar el pago?                                               | to_i14w3k56m_41#                 | 8 Iniciar sesio           | ón Nuevo usuario           | Recuperar contrase                                                              |
| CONF<br>ceejo Municipal Funda<br>ga tu impues<br>¿Co                 | to PREDIAL                                                                             | ealizar el pago?                                               | CRUZ ROJA del 2023 / 1 al 2023 / | A Iniciar sesio           | ón Nuevo usuario           | Recuperar contrase                                                              |
| CMF<br>ncejo Municipal Funda<br>ga tu impues<br>¿Co<br>Im            | esto PREDIAL                                                                           | ealizar el pago?                                               | CRUZ ROJA del 2023 /1 al 2023 /  | Resumen                   | ón Nuevo usuario           | Recuperar contrase                                                              |
| CONF<br>Incejo Municipal Funda<br>Iga tu impuest<br>¿Co              | esto PREDIAL<br>pomo desea r<br>mprimir estado                                         | ealizar el pago?                                               | CRUZ ROJA del 2023 / 1 al 2023 / | Resumen                   | ón Nuevo usuario           | Recuperar contrase<br>\$10.00                                                   |
| CONF<br>ncejo Municipal Funda<br>aga tu impues<br>¿Co<br>Im          | Sto PREDIAL                                                                            | ealizar el pago?                                               | CRUZ ROJA del 2023 / 1 al 2023 / | Resumen                   | ón Nuevo usuario           | Recuperar contrase                                                              |
| CONF<br>ncejo Municipal Funda<br>nga tu impuest<br>;CO<br>Im<br>Pa   | acional de San Qui<br>acto PREDIAL<br>pomo desea r<br>mprimir estado<br>ragar en línea | ealizar el pago?                                               | CRUZ ROJA del 2023 /1 al 2023 /  | Resumen                   | ón Nuevo usuario           | <ul> <li>Recuperar contrase</li> <li>\$10.00</li> <li>Total: \$10.00</li> </ul> |
| CCMF<br>nga tu impues<br>ga tu impues<br>¿Co<br>Im<br>Pa<br>Nu<br>Re | esto PREDIAL<br>ormo desea r<br>mprimir estado<br>vagar en línea<br>lueva consulta     | ealizar el pago?                                               | CRUZ ROJA del 2023 / 1 al 2023 / | Resumen<br>/1             | ón Nuevo usuario           | Recuperar contrase<br>\$10.00 Total: \$10.00                                    |

#### Clic en Pagar en línea

PRIMERO San Quintín

Calle Primera s/n Fraccionamiento Ciudad de San Quintín, Municipio de San Quintín B.C., C.P. 22930

f Concejo Municipal Fundacional de San Quintín

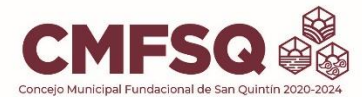

Ingresamos una dirección de correo electrónico, clic en aceptar.

| CMFSQ Concejo Municipal Fundacional de San Quintín 2020-2024                    |                                                                          |                  |                                                     |
|---------------------------------------------------------------------------------|--------------------------------------------------------------------------|------------------|-----------------------------------------------------|
| Paga tu impuesto PREDIAL aquí                                                   |                                                                          | 👌 Iniciar sesión | Nuevo usuario Recuperar contraseña                  |
| ¿Como desea realizar el paç<br>Imprimir estado de cuenta para<br>Pagar en línea | Ingrese el correo para continuar con el pago.<br>*Correo<br>electrónico: | Aceptar Cancelar | \$10.00                                             |
| Nueva consulta<br>Regresar                                                      |                                                                          |                  | Total: <b>\$10.00</b>                               |
| Recaudador vDEV_SNQ_20230323                                                    | Tecnología de Gestión y Comunicación S.                                  | A. de C.V.       | Copyright ® 2006-2021 Todos los derechos reservados |

En la siguiente ventana nos solicita el método de pago seleccionamos BBVA

| CONFISIONAL CONCEPTION OF CONFIGURATION OF CONFIGURATICON OF CONFIGURATICON OF CONFIGURATICON OF CONFIGURATICON OF CONFIGURATICON OF CONFIGURATICON OF CONFIGURATICON OF CONFIGURATICON OF CONFIGURATICON OF CONFIGURATICON OF CONFIGURATICON OF CONFIGURATICON OF CONFIGURATICON OF CONFIGURATICON OF |                                                   |                                                     |
|----------------------------------------------------------------------------------------------------|---------------------------------------------------|-----------------------------------------------------|
|                                                                                                    | 💍 Ir                                              | Iniciar sesión Nuevo usuario Recuperar contraseña   |
| Selecciona el metodo de pago en línea.<br>BBVA                                                                                                    | Regresar Regresar al menú principal               |                                                     |
| Recaudador vDEV_SNQ_20230323<br>Políticas de cancelación y devolución                                                                                                    | Tecnología de Gestión y Comunicación S.A. de C.V. | Copyright @ 2006-2021 Todos los derechos reservados |

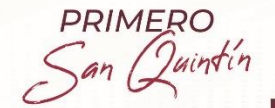

Calle Primera s/n Fraccionamiento Ciudad de San Quintín, Municipio de San Quintín B.C., C.P. 22930

Concejo Municipal Fundacional de San Quintín

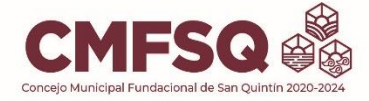

En la siguiente página nos solicita completar los campos correo electrónico y número de teléfono completamos los campos y clic en continuar

|                                                                                                    | Martes 18 de abril 2023 / 11 | :27:24 AM                |
|----------------------------------------------------------------------------------------------------|------------------------------|--------------------------|
|                                                                                                    | Solicitante                  | MUNICIPIO DE SAN QUINTIN |
|                                                                                                    | Folio                        | 2023113                  |
|                                                                                                    | Referencia                   | 202311338427259          |
| MUNICIPIO DE SAN QUINTIN                                                                                                    | Concepto del pago            | PREDIAL                  |
|                                                                                                    | Importe a pagar              | \$10.00 MXN              |
|                                                                                                    |                              |                          |
| Favor de completar la información                                                                                                    |                              |                          |
| Image: Image: |                              |                          |
| Aviso de Privacidad                                                                                                    |                              |                          |
|                                                                                                    |                              |                          |
|                                                                                                    |                              | >                        |

Seleccionamos Medio de Pago y damos clic en este caso se utilizará TARJETA DE DEBITO / CREDITO

|                                                                                                    | Solicitante<br>Folio<br>Referencia<br>Concepto del pago<br>Importe a pagar | MUNICIPIO DE SAN QUINTIN<br>2023113<br>202311336427259<br>PREDAL<br>\$13:00 MON |
|----------------------------------------------------------------------------------------------------|----------------------------------------------------------------------------|---------------------------------------------------------------------------------|
| Seleccione un medio de pago                                                                                                    |                                                                            |                                                                                 |
| VISA       Image: Comparison of Comparison of |                                                                            |                                                                                 |
| Avisi de Prinzcidad                                                                                                    |                                                                            |                                                                                 |

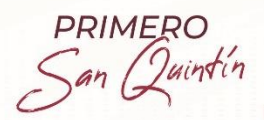

Calle Primera s/n Fraccionamiento Ciudad de San Quintín, Municipio de San Quintín B.C., C.P. 22930

f Concejo Municipal Fundacional de San Quintín

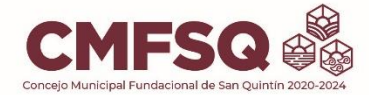

Como siguiente paso, nos solicita completar la información de pago

Ingresamos datos bancarios y clic en Pagar

|                          |                                                                                                    | Lunes 03 de abril 2023 / 12:01 | 51 PM                    |
|--------------------------|----------------------------------------------------------------------------------------------------|--------------------------------|--------------------------|
|                          |                                                                                                    | Solicitante                    | MUNICIPIO DE SAN QUINTIN |
| BBVA                     |                                                                                                    | Folio                          | 2023103                  |
|                          |                                                                                                    | Referencia                     | 202310338427242          |
| MUNICIPIO DE SAN QUINTIN |                                                                                                    | Concepto del pago              | PREDIAL                  |
|                          |                                                                                                    | Importe a pagar                | \$10.00 MXN              |
|                          |                                                                                                    |                                |                          |
|                          | Favor de completar la información                                                                      |                                |                          |
|                          | Pago en una sola exhibición                                                                            |                                |                          |
|                          | ناسين ، بَ بَ عَالَ عَالَ مَعَالَ عَالَ مَعَالَ عَالَ مَعَالَ عَالَ مَعَالَ عَالَ مَعَالَ عَالَ مَعَال |                                |                          |
|                          | ···· ···· 7722                                                                                         |                                |                          |
| <u> </u>                 | 2 26.24 2 9                                                                                            |                                |                          |
|                          |                                                                                                    |                                |                          |
|                          |                                                                                                    |                                |                          |
|                          | Verified by MasterCard.                                                                                |                                |                          |
|                          | VISA SecureCode.                                                                                       |                                |                          |
|                          |                                                                                                    |                                |                          |
|                          | <regresar pagar=""></regresar>                                                                         |                                |                          |
|                          | Aviso de Privacidad                                                                                    |                                |                          |
|                          |                                                                                                    | Lunes 03 de abril 2023 / 12    | 01:53 PM                 |
|                          |                                                                                                    | Solicitante                    | MUNICIPIO DE SAN QUINTIN |
|                          |                                                                                                    | Folio                          | 2023103                  |
|                          |                                                                                                    | Referencia                     | 202310338427242          |
| MUNICIPIO DE SAN QUINTIN |                                                                                                    | Concepto del pago              | PREDIAL                  |
|                          |                                                                                                    | Importe a pagar                | \$10.00 MXN              |
|                          | Resumen de tarieta                                                                                     |                                |                          |
|                          | gabriel perez garcia                                                                                   |                                |                          |
|                          | 481516*****7722                                                                                        |                                |                          |
|                          | 02/2024                                                                                                |                                |                          |
|                          | 0272024                                                                                                |                                |                          |
|                          | A la tarjeta de crédito se le realizará un cargo por \$ 10.00 MXN                                      |                                |                          |
|                          | ¿Desea continuar?                                                                                      |                                |                          |
|                          | L <sub>3</sub>                                                                                         |                                |                          |
|                          | ⊀Regresar Continuar>                                                                                   |                                |                          |
|                          |                                                                                                    |                                |                          |
|                          |                                                                                                    |                                |                          |
|                          |                                                                                                    |                                |                          |
|                          |                                                                                                    |                                |                          |
|                          | Aviso de Privacidad                                                                                    |                                |                          |
|                          |                                                                                                    |                                |                          |
|                          |                                                                                                    |                                |                          |

Confirmamos datos bancarios y clic en continuar

PRIMERO San Quintín

Calle Primera s/n Fraccionamiento Ciudad de San Quintín, Municipio de San Quintín B.C., C.P. 22930

f Concejo Municipal Fundacional de San Quintín

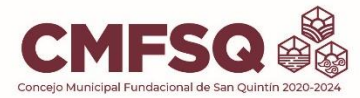

En la siguiente ventana, nos regresa el mensaje de PAGO AUTORIZADO

Con número de operación y número de autorización.

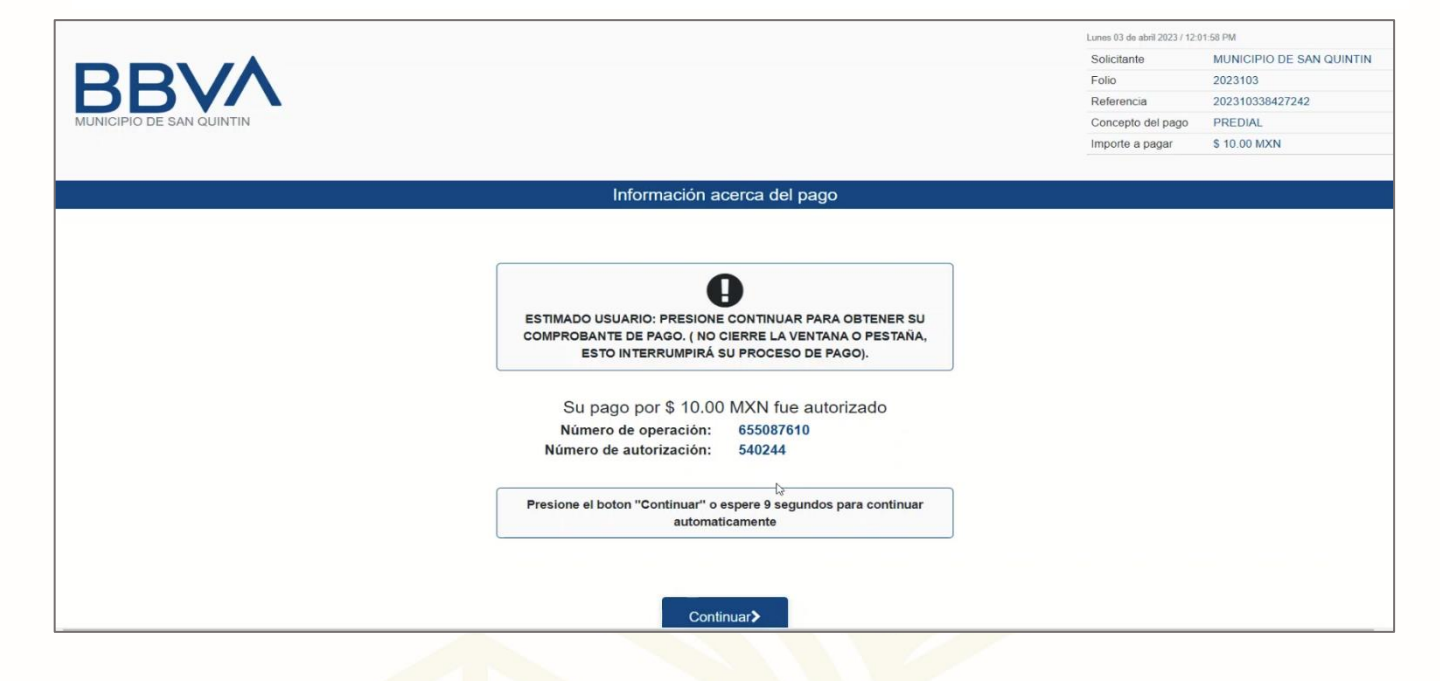

En la siguiente ventana de texto clic en aceptar.

| CMFSQ<br>Concejo Municipal Fundacional de San Quintin 2020-2024      | Información     Su comprobante de pago ha     sido enviado a la dirección de     correo registrada     @ilsidobracio 3 6@gmail.com |                                                     |
|----------------------------------------------------------------------|----------------------------------------------------------------------------------------------------|-----------------------------------------------------|
| Resultado de la transacción                                          |                                                                                                    | ciar sesion Nuevo usuario Recuperar contraseña      |
|                                                                      | Aceptar<br>La transacción se realizó con éxito.                                                                                    |                                                     |
|                                                                      | Nueva consulta<br>Imprimir comprobante de pago                                                                                     |                                                     |
| Recaudador vDEV_SNQ_20230323   Políticas de cancelación y devolución | Tecnología de Gestión y Comunicación S.A. de C.V.                                                                                  | Copyright ® 2006-2021 Todos los derechos reservados |

PRIMERO San Quintin

Calle Primera s/n Fraccionamiento Ciudad de San Quintín, Municipio de San Quintín B.C., C.P. 22930

Goncejo Municipal Fundacional de San Quintín

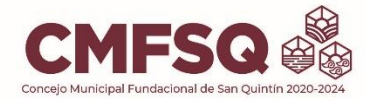

#### Para imprimir el recibo de pago clic imprimir comprobante de pago

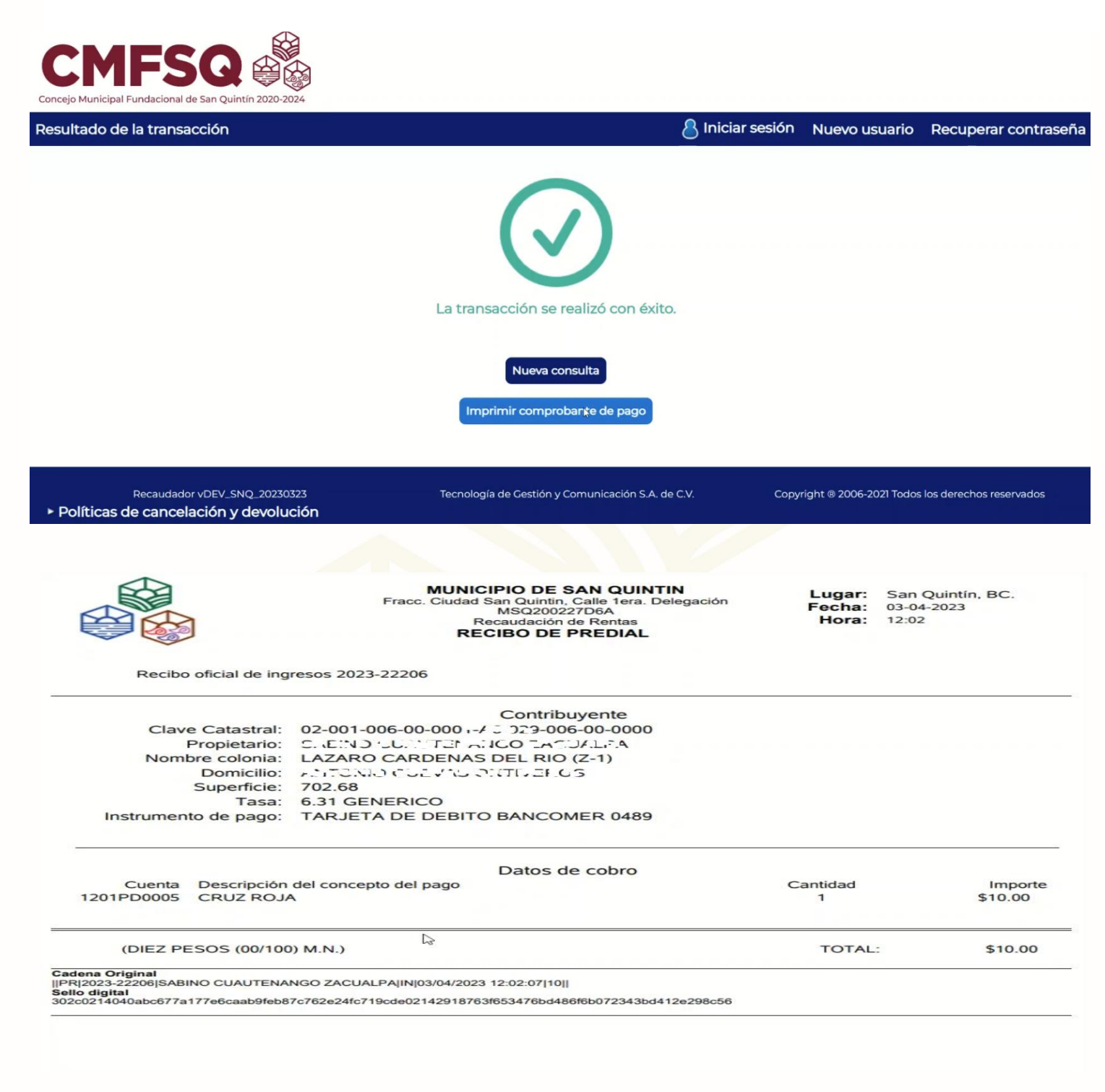

PRIMERO San Quintin

Calle Primera s/n Fraccionamiento Ciudad de San Quintín, Municipio de San Quintín B.C., C.P. 22930

Concejo Municipal Fundacional de San Quintín

https://www.sanquintin.gob.mx/

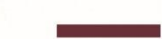

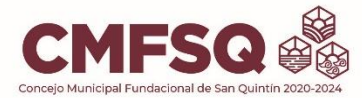

Una vez realizado este proceso, se enviarán dos comprobantes de pago al correo electrónico previamente registrado al iniciar el proceso de pago.

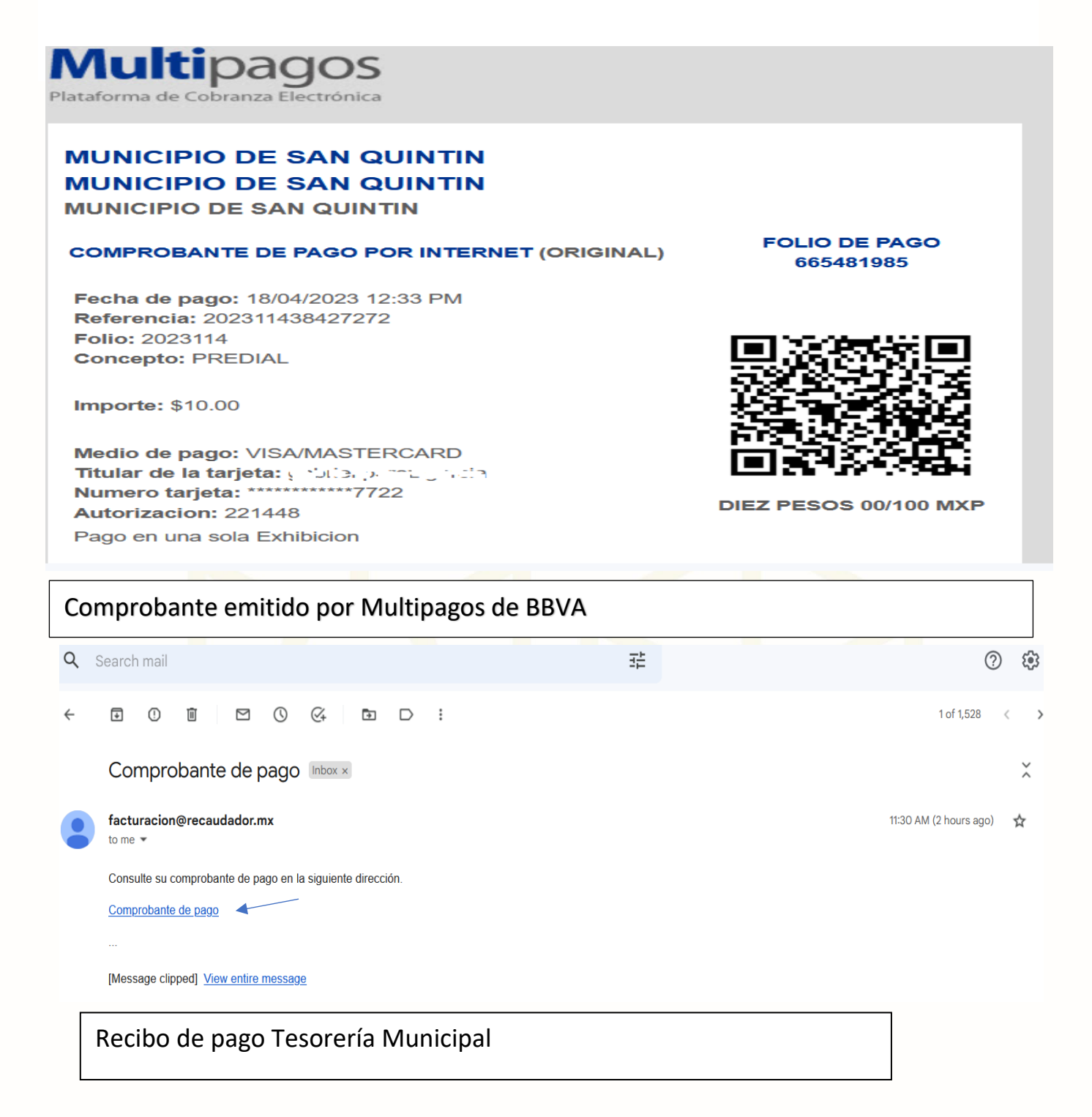

Calle Primera s/n Fraccionamiento Ciudad de San Quintín, Municipio de San Quintín B.C., C.P. 22930

Concejo Municipal Fundacional de San Quintín

# Correo el<mark>ectrónico de Soport</mark>e <u>predialenlinea@sanquintin.gob.mx</u>

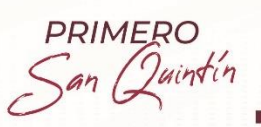

Calle Primera s/n Fraccionamiento Ciudad de San Quintín, Municipio de San Quintín B.C., C.P. 22930

f Concejo Municipal Fundacional de San Quintín